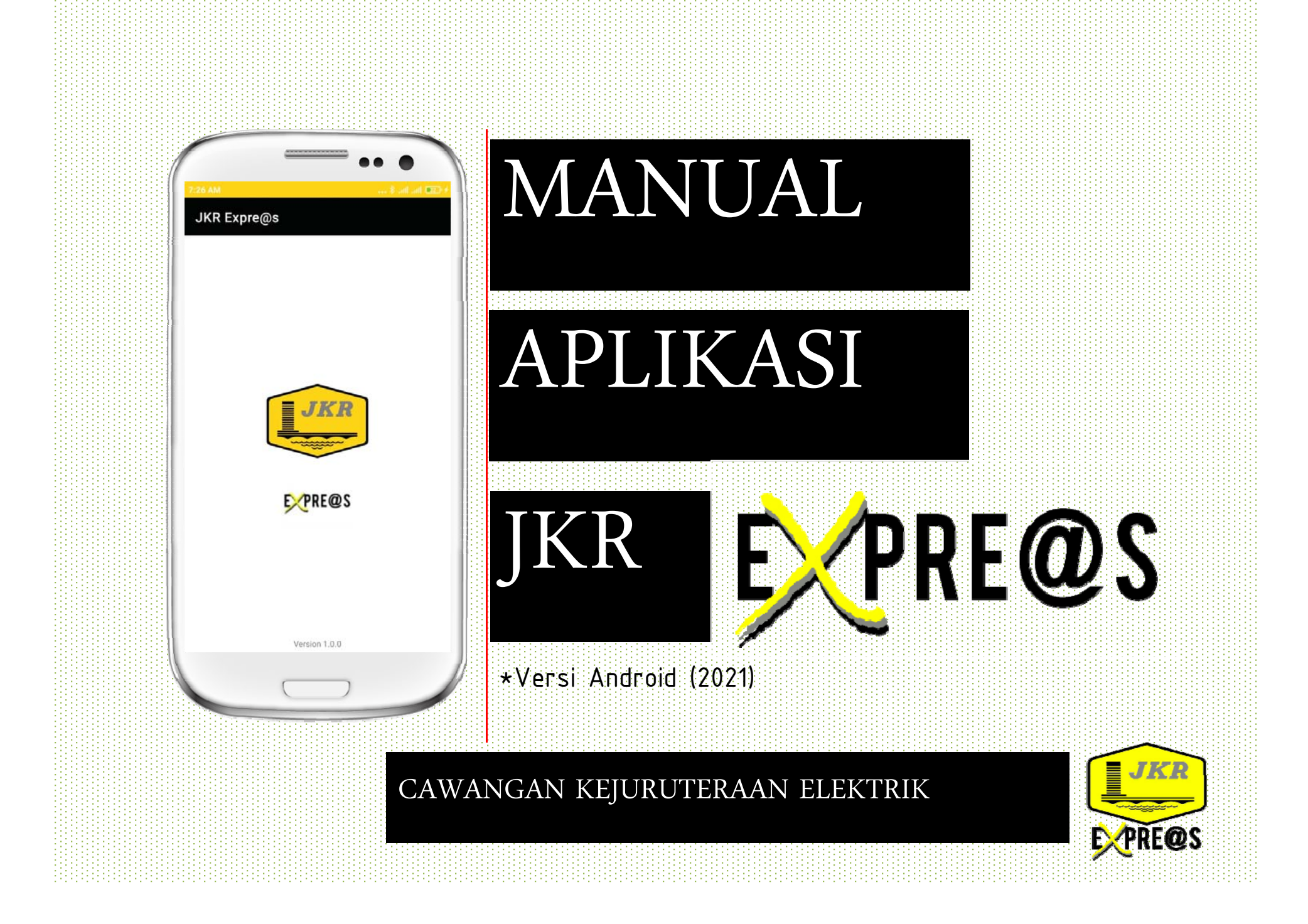

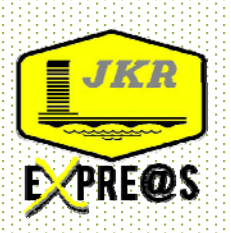

| PEN | GENALAN |  |
|-----|---------|--|
|     |         |  |

| JKR     |  |
|---------|--|
| EXPRE@S |  |
| 70      |  |
|         |  |
|         |  |

Aplikasi dibangunkan ini untuk memudahkan penyediaan laporan lawatan tapak. Antara kelebihannya ialah menghasilkan laporan dapat vang maklumat tepat dan seragam, berintegriti, cepat dan efisyen, penjimatan sumber manusia dan kos operasi, dan memudahkan rujukan semula laporan terdahulu.

Aplikasi ini boleh di pasang pada telefon pintar Android contohnya samsung, lenovo, asus dan lain-lain.

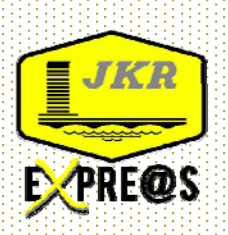

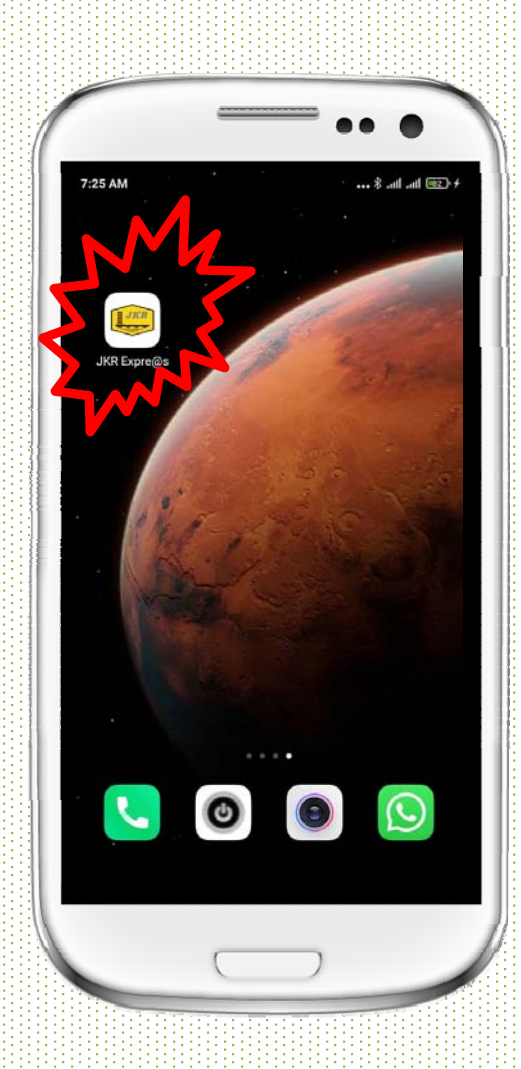

INSTALASI

- DAPATKAN PERISIAN DARIPADA UPICT
- MUAT TURUN PERISIAN JKRExpre@s.apk
- INSTALL DALAM TELEFON PINTAR
- SEDIA UNTUK DIGUNAKAN

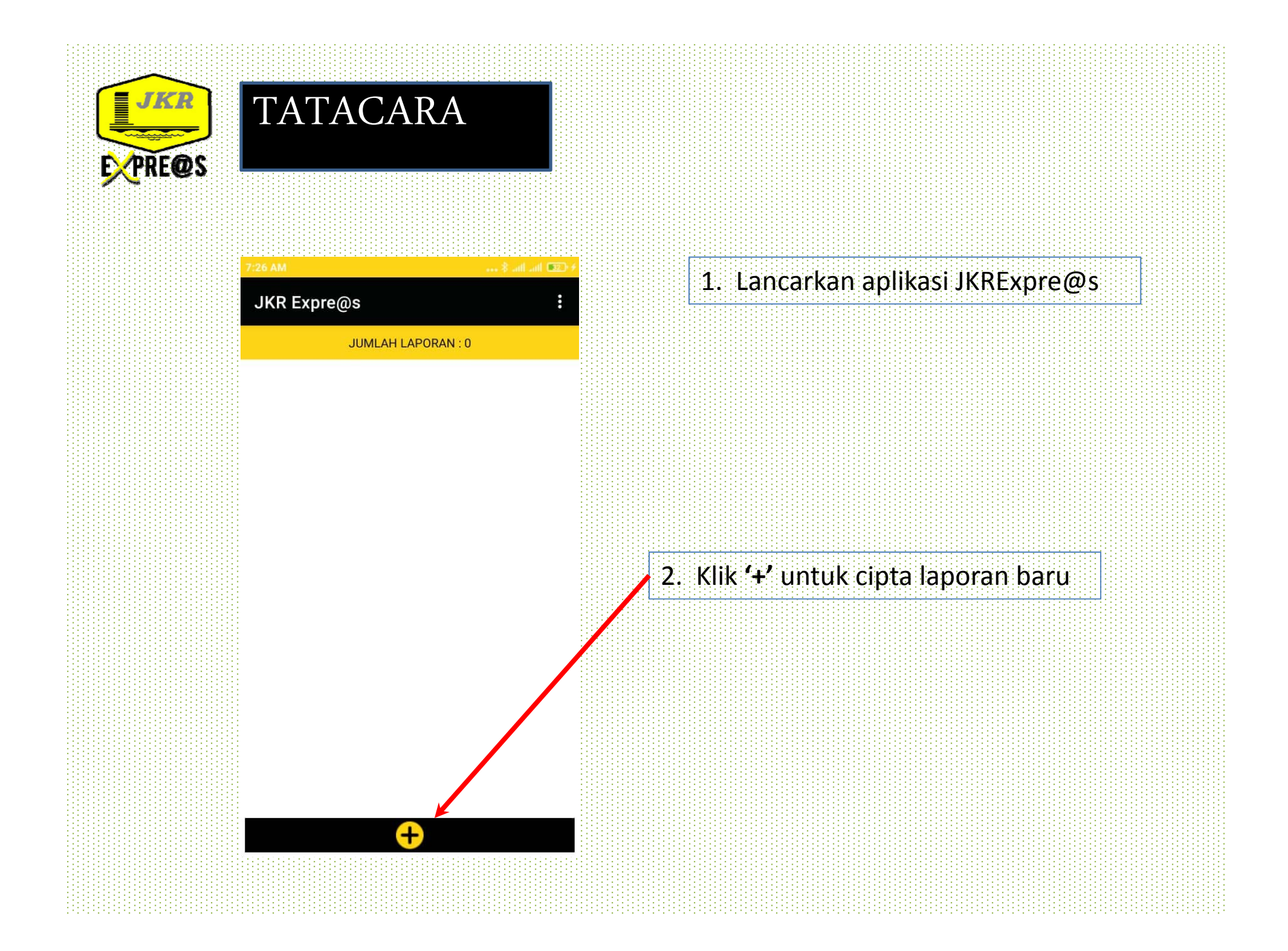

| @S                                           |                                        |
|----------------------------------------------|----------------------------------------|
| ← Projek                                     |                                        |
| MAKLUMAT PREMIS                              |                                        |
| Projek / Pemeriksaan Teknikal <              | 3. Isikan maklumat projek              |
| Tapak / Lokasi                               |                                        |
| Koordinat 2.9743156 , 101.7985389            | Ø← 4. Klik untuk kemaskini             |
| Skop                                         | koordinat lokasi                       |
| Tarikh Dan Masa <u>25/Feb/2021, 07:26 AM</u> | 5. Klik untuk pilih Tarikh<br>dan masa |
| Pelapor                                      |                                        |
| MAKLUMAT TAMBAHAN                            |                                        |
| Isi maklumat tambahan                        |                                        |
| SIMPAN / MENU UTAMA                          |                                        |
|                                              | 6. Klik simpan                         |

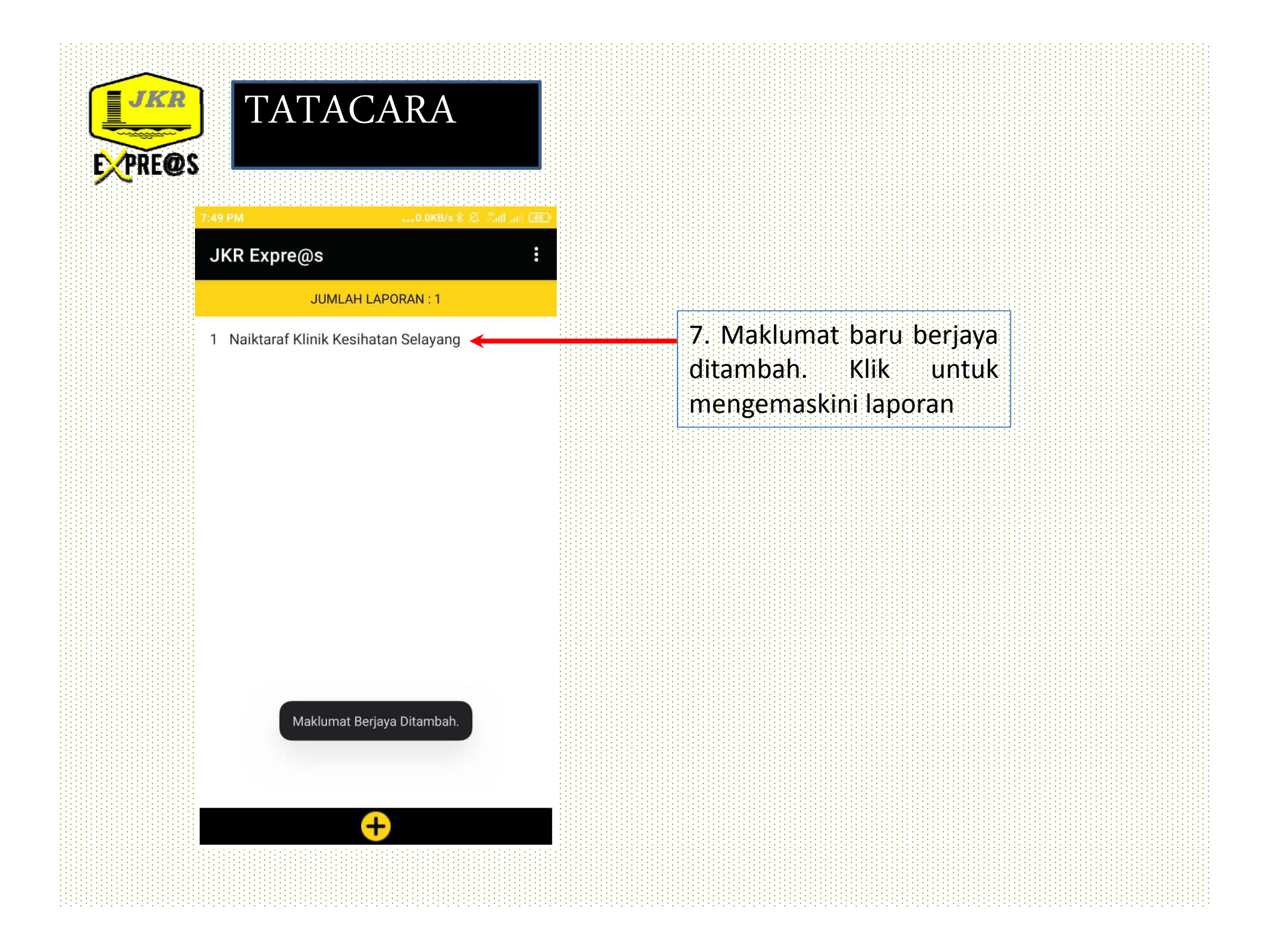

| JTA                             | TA(                            | CAR                          | Ą               |          |
|---------------------------------|--------------------------------|------------------------------|-----------------|----------|
| 7:49 PM                         |                                | 0.0                          | KB/s ¥ 🎊 "ant a | 1 ( 5) 1 |
| ← Pi                            | ojek                           |                              |                 |          |
| MAKLUMAT                        | PREMIS                         |                              |                 |          |
| Projek / Peme<br>Naiktaraf Kli  | riksaan Teknil<br>nik Kesihata | <sup>al</sup><br>an Selayang |                 | 8        |
| Tapak / Lokasi<br>Klinik Kesiha | i<br>itan Selayar              | ng                           |                 | 8        |
| Koordinat<br>3.1529412,         | 101.691105                     | 58                           | 0 0             |          |
| Skop<br>ICT                     |                                |                              |                 | 8        |
| Tarikh Dan I                    | Masa                           | 25/Feb/2021                  | , 07:20 PM      | _        |
| Pelapor<br>Abdul Rasyic         | ł                              |                              |                 | 8        |
| MAKLUMAT                        | TAMBAH                         | AN                           |                 |          |
| Kemajuan k                      | erja telah m                   | encapai 83%                  |                 |          |
| ULASAN / F                      |                                | ١                            |                 |          |
|                                 | TAM                            | BAH ULASAN                   | 1               |          |
|                                 | SIMPAN                         | I / MENU UTA                 | AMA             |          |
|                                 | SIMF                           | PAN / HANTA                  | R               |          |
|                                 |                                |                              |                 |          |

8. Menu tambahan tersedia. Klik untuk menambah ulasan penemuan.

| PREQS |                           |                   |                                                |
|-------|---------------------------|-------------------|------------------------------------------------|
|       | 7:49 PM •••0.0KB          | 8/s 🛠 🖉 🖏 🖬 🔐 😇 ) |                                                |
|       | ← Penemuan                |                   | 0 Isikan maklumat panamuan                     |
|       | Lokasi                    |                   | 9. ISikan makiumat penemuan                    |
|       | No Daftar Aset / No Bilik |                   | 10. Klik untuk pilih tahap                     |
|       | PENEMUAN                  |                   | kecacatan                                      |
|       | Isi Penemuan              |                   |                                                |
|       | Tahap Kecacatan           | Sila Pilih 🔻      | кіазпіказі тапар кегозакап                     |
|       | ULASAN                    | Sila Pilih        |                                                |
|       | Isi Ulasan                |                   |                                                |
|       | CADANGAN PENAMBAHBAIKAN   | Α                 | B MASIH BERFUNGSI DAN PERLUKAN PENYELENGGARAAN |
|       | GAMBAR                    | В                 |                                                |
|       |                           | C                 | C TAMBAHBAIK AGAR SENTIASA DALAM KEADAAN BAIK  |
|       |                           |                   |                                                |
|       |                           |                   |                                                |
|       |                           |                   |                                                |

| PRE@S | 7:58 РМ0.КВ                                                                           |                                                                |
|-------|---------------------------------------------------------------------------------------|----------------------------------------------------------------|
|       | ← Penemuan                                                                            |                                                                |
|       | Lokasi<br>bilik TCR                                                                   |                                                                |
|       | No Daftar Aset / No Bilik                                                             |                                                                |
|       | PENEMUAN                                                                              |                                                                |
|       | Kabel network dipasang tidak kemas                                                    | Chaosa your profile picture                                    |
|       | Tahap Kecacatan                                                                       | choose your projne picture                                     |
|       | ULASAN                                                                                | Take Photo                                                     |
|       | kabel UTP dipasang tidak kemas dan<br>laluan yang betul menyebabkan pintu<br>ditutup. | Choose from Gallery                                            |
|       | CADANGAN PENAMBAHBAIKAN                                                               |                                                                |
|       | Pemasangan kabel UTP perlu dikema                                                     | Cancel                                                         |
|       | GAMBAR                                                                                |                                                                |
|       |                                                                                       | 11. Klik untuk masukkan<br>gambar dan pilihan sumber<br>gambar |

| TATACARA                                                             |
|----------------------------------------------------------------------|
| 8:20 PM0.0KII/s \$ /2                                                |
| ← Projek                                                             |
| MAKLUMAT PREMIS                                                      |
| Projek / Pemeriksaan Teknikal<br>Naiktaraf Klinik Kesihatan Selayang |
| Tapak / Lokasi<br>Klinik Kesihatan Selayang                          |
|                                                                      |

| 8:20 PM0.0KB/s \$ 🖉                                                                                                    | Sal at 10 | 2.555 |
|----------------------------------------------------------------------------------------------------|-----------|-------|
| ← Projek                                                                                                    |           |       |
| MAKLUMAT PREMIS                                                                                                    |           |       |
| Projek / Pemeriksaan Teknikal                                                                                                    | 8         |       |
| Naktarar Kimik Kesinatan Selayang                                                                                                    |           | -     |
| Tapak / Lokasi<br>Klinik Kesihatan Selayang                                                                                                    | $\otimes$ |       |
| Koordinat                                                                                                    | O         |       |
| 5.1329412,101.0911036                                                                                                    |           |       |
| Skop<br>ICT                                                                                                    | $\otimes$ |       |
|                                                                                                    |           | =     |
| Testhe Dee Mana OF/E-1/0001 07:00 D                                                                                                    |           |       |
| Tarikh Dan Masa 25/Feb/2021, 07:20 P                                                                                                    | M         |       |
| Tarikh Dan Masa 25/Feb/2021, 07:20 P<br>Pelapor<br>Abdul Basvid                                                                                                    | M         |       |
| Tarikh Dan Masa 25/Feb/2021, 07:20 P<br>Pelapor<br>Abdul Rasyid                                                                                                    | M<br>8    |       |
| Tarikh Dan Masa 25/Feb/2021, 07:20 P<br>Pelapor<br>Abdul Rasyid<br>MAKLUMAT TAMBAHAN                                                                                                    | M         |       |
| Tarikh Dan Masa 25/Feb/2021, 07:20 P   Pelapor Abdul Rasyid   MAKLUMAT TAMBAHAN Kemajuan kerja telah mencapai 83%                                                                         |           |       |
| Tarikh Dan Masa 25/Feb/2021, 07:20 P<br>Pelapor<br>Abdul Rasyid<br>MAKLUMAT TAMBAHAN<br>Kemajuan kerja telah mencapai 83%<br>ULASAN / PENEMUAN                                            | M 😣       | _     |
| Tarikh Dan Masa 25/Feb/2021, 07:20 P<br>Pelapor<br>Abdul Rasyid<br>MAKLUMAT TAMBAHAN<br>Kemajuan kerja telah mencapai 83%<br>ULASAN / PENEMUAN<br>bilik TCR                               | M         |       |
| Tarikh Dan Masa 25/Feb/2021, 07:20 P<br>Pelapor<br>Abdul Rasyid<br>MAKLUMAT TAMBAHAN<br>Kemajuan kerja telah mencapai 83%<br>ULASAN / PENEMUAN<br>bilik TCR<br>Bilik TCR 2                | M         |       |
| Tarikh Dan Masa 25/Feb/2021, 07:20 P<br>Pelapor<br>Abdul Rasyid<br>MAKLUMAT TAMBAHAN<br>Kemajuan kerja telah mencapai 83%<br>ULASAN / PENEMUAN<br>bilik TCR<br>Bilik TCR 2<br>Bilik TCR 3 | M         |       |
| Tarikh Dan Masa 25/Feb/2021, 07:20 P   Pelapor Abdul Rasyid   MAKLUMAT TAMBAHAN Kemajuan kerja telah mencapai 83%   ULASAN / PENEMUAN bilik TCR   Bilik TCR 2 Bilik TCR 3                 | M         |       |
| Tarikh Dan Masa 25/Feb/2021, 07:20 P<br>Pelapor<br>Abdul Rasyid<br>MAKLUMAT TAMBAHAN<br>Kemajuan kerja telah mencapai 83%<br>ULASAN / PENEMUAN<br>bilik TCR<br>Bilik TCR 2<br>Bilik TCR 3 | M         |       |

13. Ulasan/ penemuan telah disimpan. Klik disini untuk menyemak semula maklumat dan gambar

14. Klik 'tambah ulasan' untuk isi penemuan baru. Hanya satu gambar untuk setiap penemuan sahaja yang boleh dimasukkan

15. Klik 'simpan/ hantar' untuk memaparkan laporan

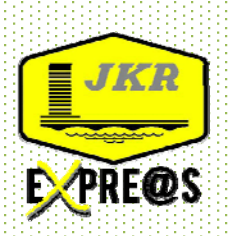

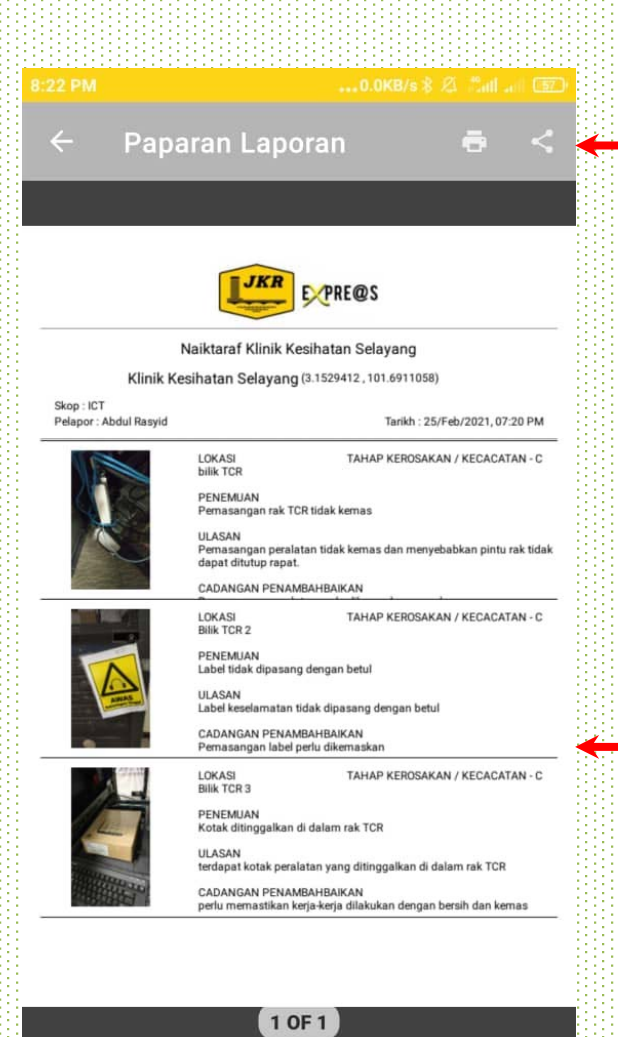

TATACARA

17. Klik ikon *share* dan pilih aplikasi yang bersesuaian untuk menghantar laporan

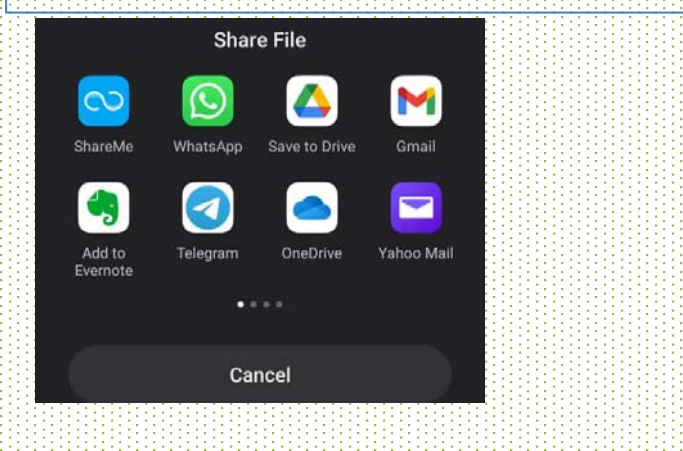

## 16. Semak laporan yang dipaparkan

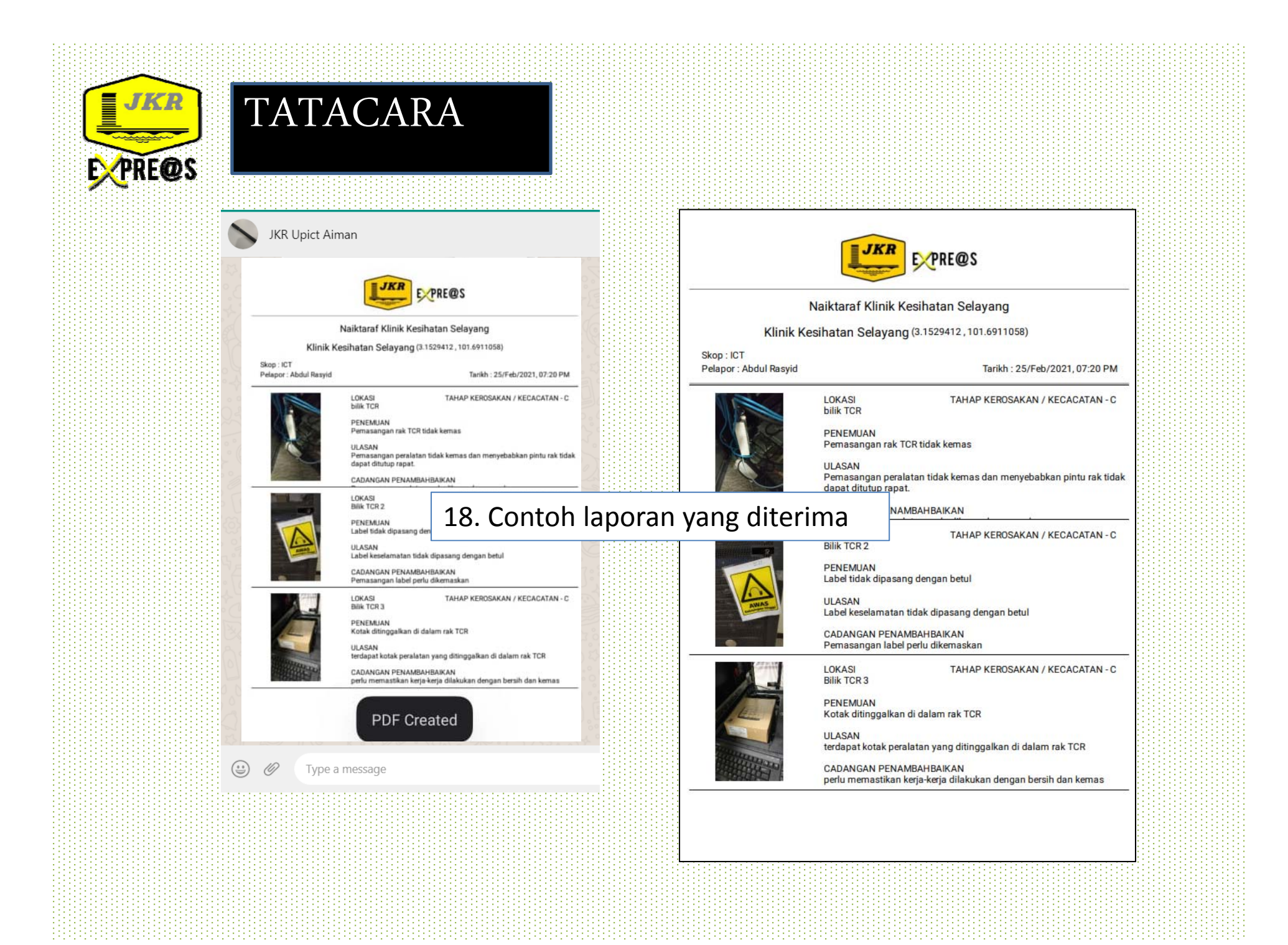

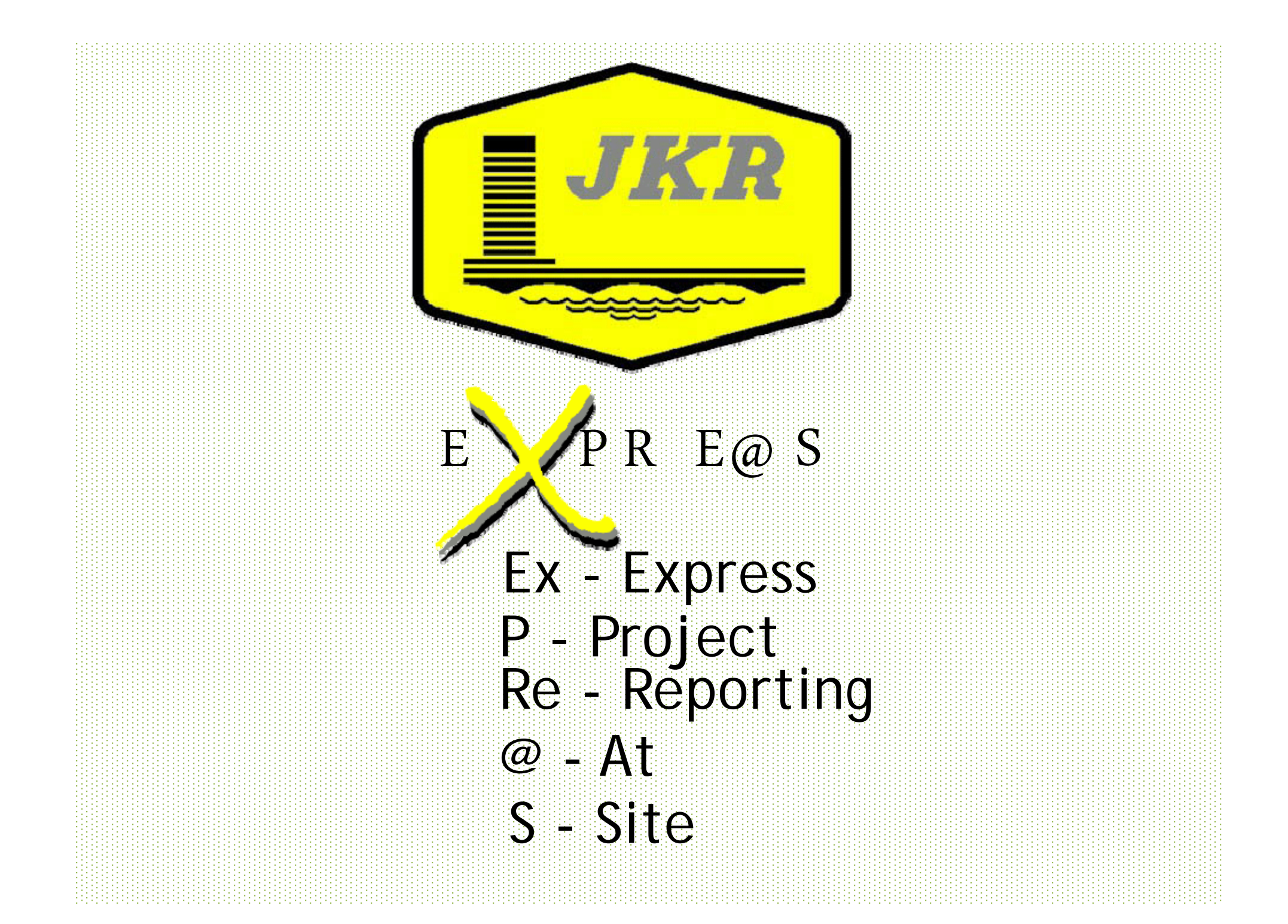